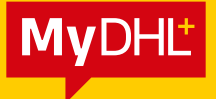

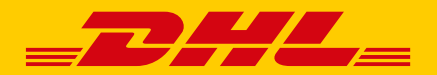

# ANLEITUNG BUCHUNG EINER SENDUNG ÜBER MyDHL+

DHL Express – Excellence. Simply delivered.

### VIELEN DANK, DASS SIE SICH FÜR DEN VERSAND MIT DHL EXPRESS ENTSCHIEDEN HABEN.

## LOS GEHT'S

Sie benötigen für die Sendungserstellung eine der folgenden Browserversionen: Internet Explorer (9 oder höher), Mozilla Firefox, Google Chrome, Safari und Opera.

Schritt 1: Aufrufen der MyDHL+ Website im Browser https://mydhl.express.dhl/at/de/home.html#/getQuoteTab

Schritt 2: Im Hauptmenü den Punkt "Neue Sendung" wählen

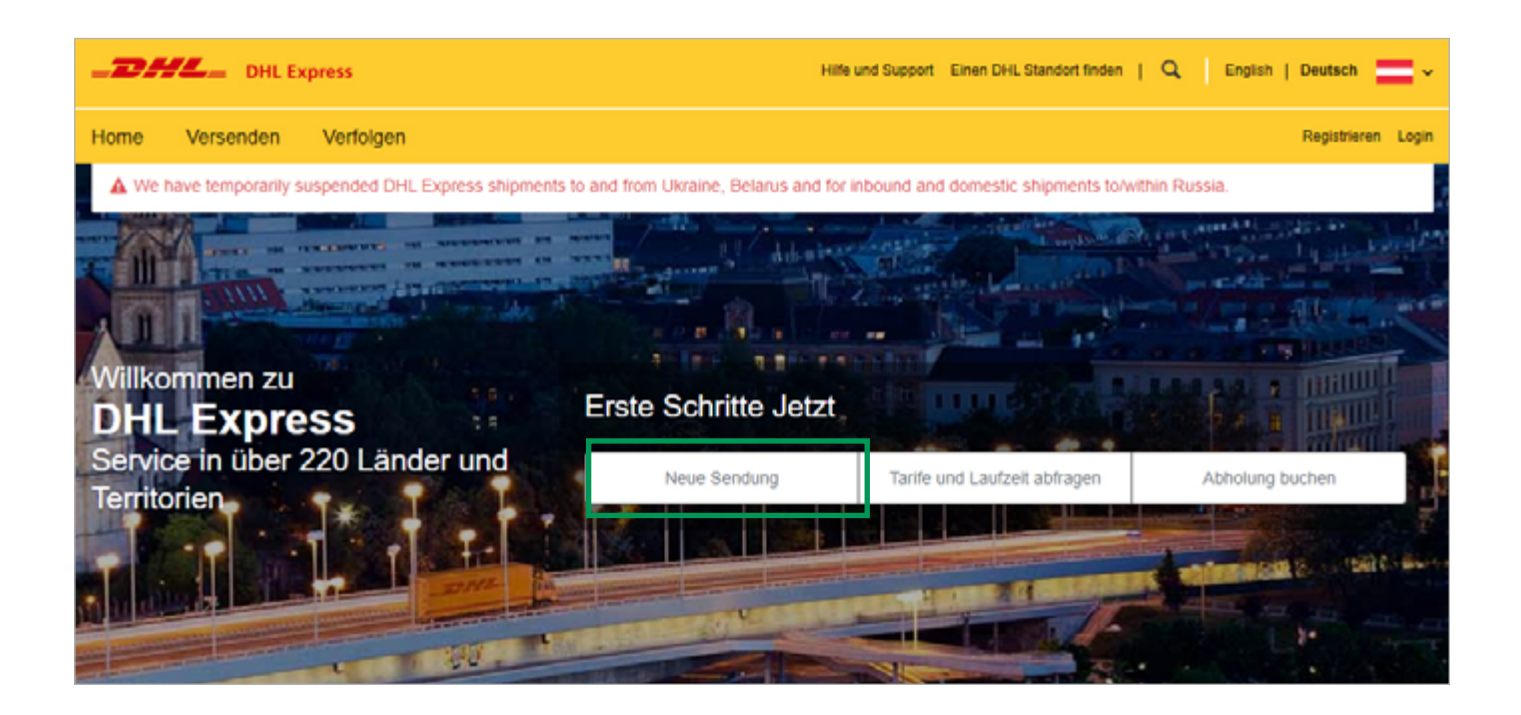

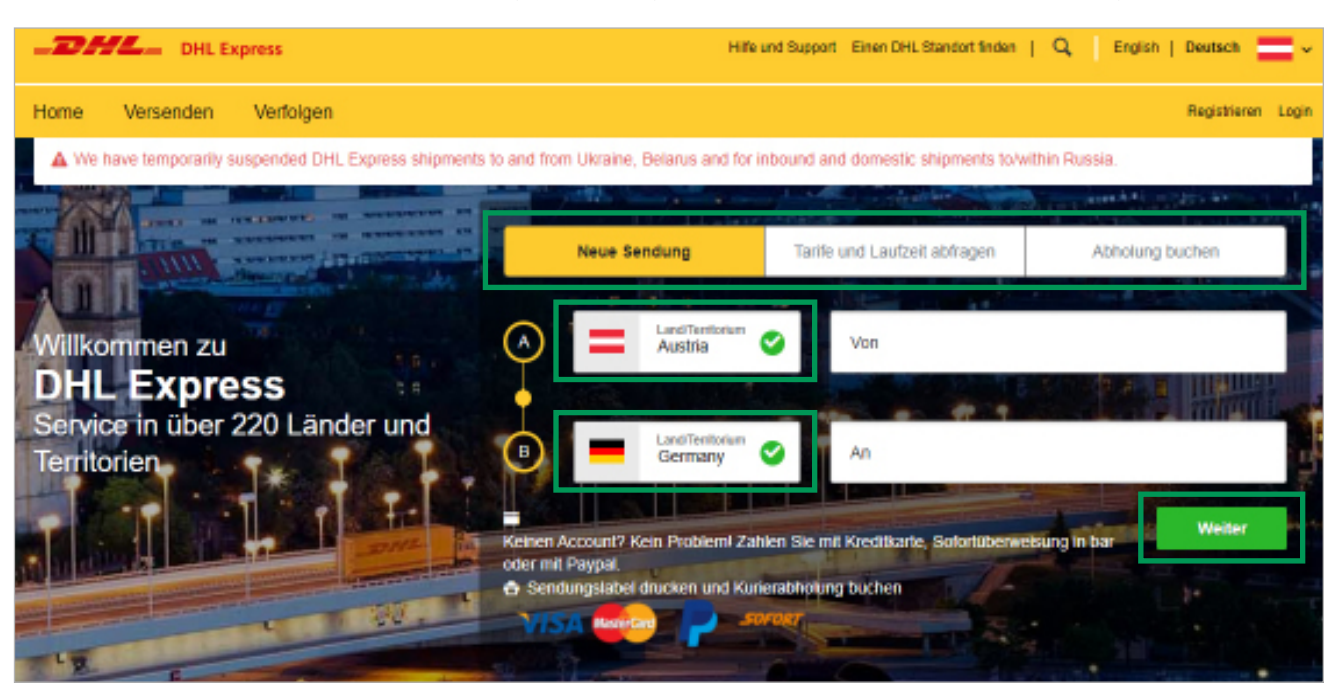

Schritt 3: Absender- und Empfangsland ergänzen und mit "Weiter" bestätigen

Unter dem Punkt "Tarife und Laufzeit abfragen" kann eine vorherige Preis- und Laufzeitabfrage durchgeführt werden.

Schritt 4: Geben Sie nun die Absender- und Empfängerdaten ein und bestätigen Sie mit "Weiter"

| ne Versenden Verfolgen                                                          | Reporter                                                       |
|---------------------------------------------------------------------------------|----------------------------------------------------------------|
| /on                                                                             | An                                                             |
| inte                                                                            | Nate                                                           |
| Max Mushermann                                                                  | Westsche Mustermann                                            |
| Orschäftskuniski                                                                | Orsubaltokuntuki                                               |
| ima 0                                                                           | Firma 🔿                                                        |
| · · · · · · · · · · · · · · · · · · ·                                           |                                                                |
| and landow                                                                      | Land Territorium                                               |
| Austra                                                                          | Gernary                                                        |
| drases                                                                          | Advance                                                        |
| Weakerste 1                                                                     | Ukudande 2                                                     |
| 1 mar 2                                                                         | Advance I                                                      |
|                                                                                 |                                                                |
| data 2                                                                          | Advena 2                                                       |
|                                                                                 |                                                                |
| Indetari Dat Devicered                                                          | Pusheladi Dati Durbarieni                                      |
| TUTU TINET                                                                      | 00331 BUENUMEN Davaria                                         |
| Mai Adream                                                                      | E-Mail Adresse                                                 |
| maxmuslamane Bithi com                                                          | CHL wird Vernardbenachrichligungen an diese E-Mal Adresse v    |
| laforat Ländersovati Talafor                                                    | Traducet Understand Traduc                                     |
| Manuy * 🚍 43 🗸 062.050505                                                       | Mandy * 48 * 0029 500005                                       |
| 3 SMS Funktion aktivient                                                        | SMS Funktion aktivient                                         |
| E Weiters forbulligen                                                           | E Vertere facultages                                           |
|                                                                                 | EDR Nummer                                                     |
| OR Nummer<br>1955 in Alexandrik The Milleline Encodese Sir Teilmentief alexandr | 1055 im Abschnitt "Zusätzliche Angsben für Zolizvecke" eingeb- |
| Income second construction of the second endow                                  | Descripting Sys-                                               |
| Residential Address                                                             | Autorithtee *                                                  |
| diverse zurächneizen                                                            | Rasidential Address                                            |
|                                                                                 | Holizon zu diesen Kantald                                      |
|                                                                                 | Admise zarikitetzek                                            |

Alle mit einem (\*) markierten Felder sind verpflichtend auszufüllen.

Falls es sich um eine private Sendung handelt (=keine Firmensendung) können Sie im Feld Firma ein (-) eintragen.

### **SENDUNGSDETAILS**

Schritt 5: Wählen Sie nun, ob es sich um eine Dokumenten- oder Warensendung handelt

#### Dokumentensendung

| -DHL Express                                                                                                    | Hilfe und Support Einen DHL Standorf finden   Q, English   Deutlich 🚞 🗸                                                                                                    |
|----------------------------------------------------------------------------------------------------|----------------------------------------------------------------------------------------------------|
| Home Versenden Verfolgen                                                                                                    | Registrieren Login                                                                                                    |
| Sendung erstellen Bezahlen Drucken                                                                                                    |                                                                                                    |
| Von<br>Max Mustermann<br>Husterstr.1<br>Wen 1010<br>Austria                                                                                                    | Aa<br>Max Mustermann<br>                                                                                                    |
| Sendungsdetails                                                                                                    | Promibnishe oder geventliche Promibnishe oder geventliche Promibnishe oder geventliche Promibnishe dies sich um ein Dokument? Viele Göter, die Sie als Dokumentensendung anschen, zählen nicht als Dokument - Ubarprüfen Sie dies, bevor Sie den Versandauftrag abschließen. Ich benötige Hilfe bei der Festlegung, ob meine Sendung ein Dokument ist |
| erscheint auf Versandlabel / Frachtbrief erscheint auf Versandlabel / Frachtbrief Versichern Sie lihre Sendung Vergessen Sie nicht Ihre Sendung zu versichern - Ihre Sendung ist für uns genauso v Erfahren Sie mehr über unsere Möglichkeiten Ihre Sendung zu versichern.  in michtte eine Transportversicherung für meine Sendung abschließen. (Dokume Service) Im seitenen Fall des Verlustes Ihrer Dokumenten-Sendung wird DHL Sie für diesen V Summe von 400 EUR entschädigen. | Werbotene Güter<br>Der Versand bestimmter Güter nach Germany ist<br>Verboten<br>Arimal produsts<br>Laste (semi(precisus stones)<br>Gash (summer kegel tender)<br>Liste verbotener Güter<br>Weiter                                                                                                    |

Bei Dokumentensendungen wählen Sie nun im Dropdown Menü eine passende Inhaltsbeschreibung. **Tipp:** Versichern Sie Ihre Sendung, um auf Nummer sicher zu gehen. Der Haftungsbetrag bei Dokumentensendungen beträgt 400 Euro.

| Vie z.B. rechtliche, finanzielle oder geschäftliche [ | Dokumente    |
|-------------------------------------------------------|--------------|
| Airline tickets - blank stock                         | <u> </u>     |
| Annual reports                                        |              |
| Bill of lading                                        |              |
| Blank forms                                           |              |
| Blueprints                                            |              |
| Business cards                                        | s genauso v  |
| Calendars                                             |              |
| Cash letters                                          | • n. (Dokume |

#### Warensendung

|                                                                                                    | (P Warensendungen                                                           | Verbotene Güter                                                                                                    |
|----------------------------------------------------------------------------------------------------|-----------------------------------------------------------------------------|----------------------------------------------------------------------------------------------------|
| ükumerliensendungen umfassen rechtliche, finanzielle und<br>enschäftliche Dokumente. Auflauf mit Cablonet gelluer HICHT als<br>sökumerliensendungen.                                                                                                    | landa.                                                                      | Der Versand bestimmer Guter nach Germany ist<br>verboten<br>Asind (induktik<br>Lose (sem)precisien stores<br>Cash (current legal lander)<br>Liste verbotener Güter |
| assen Sie den Inhalt Ihrer Sendung in Englisch zu                                                                                                    | isammen (im Detail) ()                                                      |                                                                                                    |
| Leather shoes                                                                                                    |                                                                             |                                                                                                    |
| rscheint auf Versandlabel / Frachtbrief                                                                                                    |                                                                             |                                                                                                    |
| erscheint auf Versandlabel / Frachtbrief                                                                                                    |                                                                             |                                                                                                    |
|                                                                                                    |                                                                             |                                                                                                    |
| 200,00 ELB                                                                                                    |                                                                             |                                                                                                    |
| Vareneet<br>200,00<br>Versichern Sie Ihre Sendung                                                                                                    |                                                                             |                                                                                                    |
| Versichern Sie Ihre Sendung Versesen Sie nicht ihre Sendung zu versichem - Ih Ertahren Sie mehr über unsere Möglichkeiten ihre S                                                                                                    | re Sendung ist für uns genauso wichtig wie für Siet<br>endung zu versichem. |                                                                                                    |
| Versichern Sie Ihre Sendung<br>Versichern Sie Ihre Sendung<br>Vergessen Sie nicht ihre Sendung zu versichem - Ih<br>Ertahren Sie mehr über unsere Möglichkeiten ihre S                                                                                               | re Sendung ist für uns genauso wichtig wie für Siet<br>endung zu versichem. |                                                                                                    |
| Versichern Sie Ihre Sendung<br>Versichern Sie Ihre Sendung zu versichem - Ih<br>Erfahren Sie mehr über unsere Mogikhkeiten Ihre S<br>V Transportversicherung<br>Weichen Wert wollen Sie versichern? 200.00                                                           | re Sendung ist für uns genauso wichtig wie für Sief<br>endung zu versichem. |                                                                                                    |
| Versichern Sie Ihre Sendung Versichern Sie Ihre Sendung Veroessen Sie nicht Ihre Sendung zu versichem - Ih Erfahren Sie mehr über unsere Möglichkeiten Ihre S Im Transportversicherung Weichen Wert wollen Sie versichern? 200.00 Zusättliche Kostes kövses anfalse. | re Sendung ist für uns genauso wichtig wie für Siet<br>endung zu versichem. |                                                                                                    |
| Vareneet 200,00 Versichern Sie Ihre Sendung Vergessen Sie nicht ihre Sendung zu versichem - in Erfahren Sie mehr über unsere Moglichkeiten ihre S Transportversicherung Weichen Wert wollen Sie versichern? 200,00 200325iste Kodes könnes aufales.                  | re Sendung ist für uns genauso wichtig wie für Sief<br>endung zu versichem. |                                                                                                    |

Bei Warensendungen ist die Inhaltsbeschreibung selbstständig und in englischer Sprache zu ergänzen. Eine genaue **Inhaltsbeschreibung** ist für die weiteren Ausfuhr- und Einfuhrschritte sehr wichtig.

**Tipp:** Versichern Sie Ihre Sendung, um auf Nummer sicher zu gehen. Versicherung für Warenwerte bis EUR 500.000, die durch einfaches Ankreuzen des Feldes **"Transportversicherung"** abgeschlossen werden kann. Dieses Service beinhaltet einen Versicherungsschutz gegen Verlust oder Beschädigung des versendeten Gegenstandes. Die Versicherung ersetzt im Schadensfall bei Warensendungen die angemessenen Reparaturkosten bzw. den Warenwert, bis maximal zur vereinbarten Versicherungssumme.

#### • Warensendungen in ein Nicht-EU-Land

Handelt es sich um eine Warensendung, die in ein Land außerhalb der EU verschickt wird (beispielsweise in die USA), benötigen Sie für die Verzollung eine Zollrechnung. Diese **Zollrechnung** wird direkt beim Buchungsprozess in MyDHL+ erstellt.

Falls Sie bereits eine Zollrechnung haben, klicken Sie auf "Eigene Zollrechnung verwenden". Benötigen Sie noch eine Zollrechnung für Ihre Sendung, dann wählen Sie "Zollrechnung erstellen".

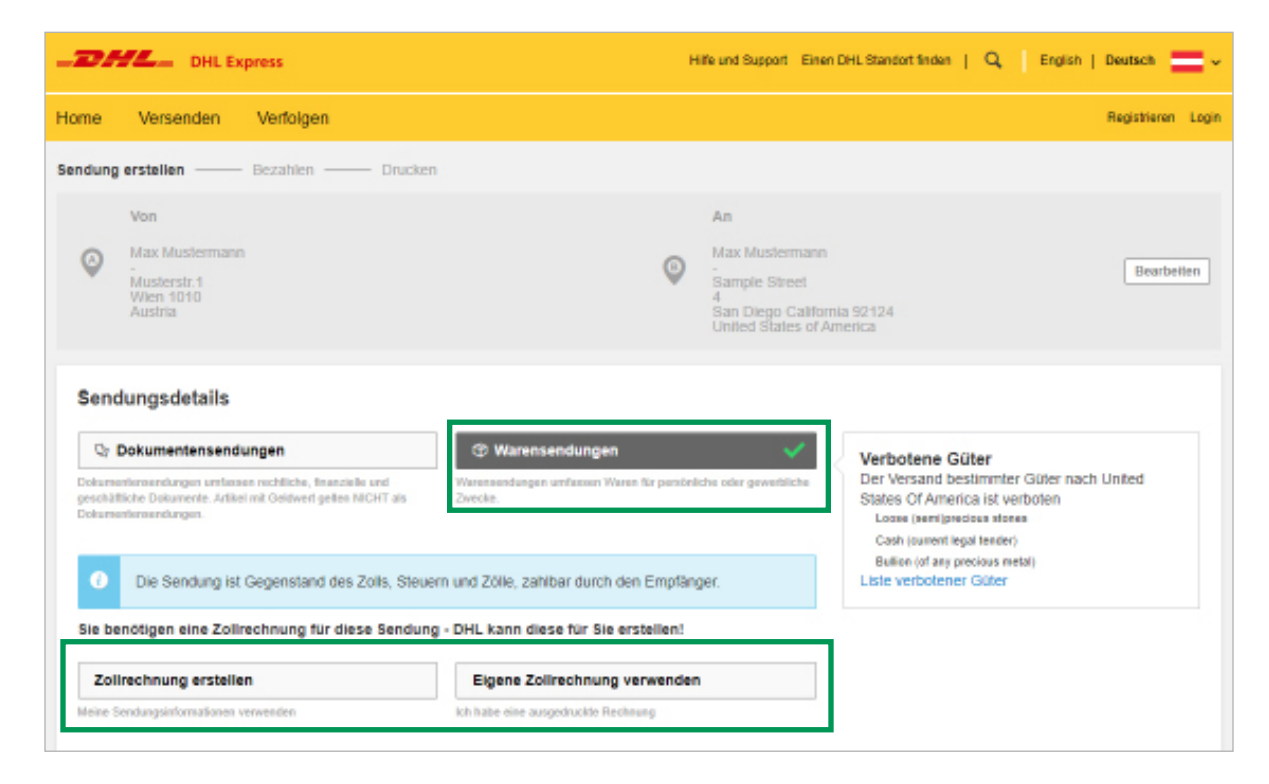

Im nächsten Schritt wählen Sie aus dem Dropdown Menü den Grund für Ihre Versendung und bestätigen Sie mit "Weiter".

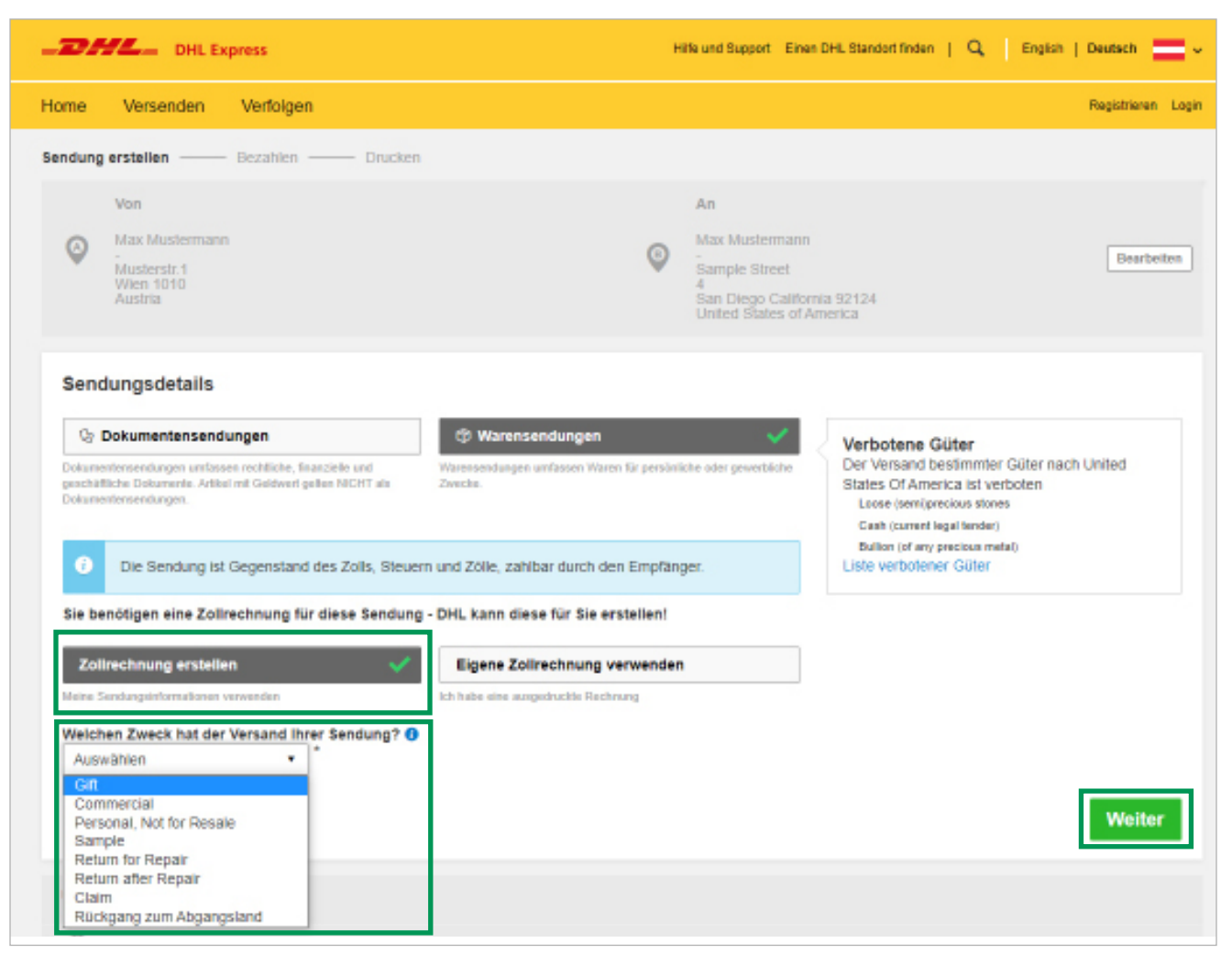

| DHL Express     Hills und Support Einen DHL Standort finden   Q English   Deutsch                                          | v    |
|----------------------------------------------------------------------------------------------------|------|
| Home Versenden Verfolgen Registrieren La                                                                                   | in . |
| Die Sendung ist Gegenstand des Zolls, Steuem und Zölle, zahlbar durch den Empfänger.                                       |      |
| Sie benötigen eine Zollrechnung für diese Sendung - DHL kann diese für Sie erstellen!                                      |      |
| Zollrechnung erstellen 🗸 Eigene Zollrechnung verwenden                                                                     |      |
| Meine Sendungsinformationen verwenden Ich habe eine ausgedruckte Rechnung                                                  |      |
| Welchen Zweck hat der Versand Ihrer Sendung?                                                                               |      |
| Gift                                                                                                    |      |
| Beschreiben Sie jede Ware Ihrer Sendung separat Hinweise zur Warenbeschreibung                                             |      |
| Ich würde mir geme den voraussichtlichen Wert an Zollgebühren und Steuern für meine Sendung anzeigen lassen                |      |
| 1 Warenbeschreibung Liste verbolener Güter Warenfanthummer O                                                               | L    |
| Leather shoes                                                                                                    | L    |
| Anzahi Einheiten Warenwert Nettogewicht  Bruttogewicht  Herstellungsland                                                   | L    |
| 1 Pieces • 200,00 EUR kg 1,5 kg Austria                                                                                    | d.   |
| Gesamte Einheiten 1 Gesamtgewicht netto =, KG Gesamtgewicht brutto 1,5 KG Anzahl Paletten Einweiteres Element hinzufügen D | Ц.   |
|                                                                                                    | н    |
| Zusätzliche Angaben zum Rechnungswert<br>Geben Sie hier alle zusätzlichen Kosten für diese Sendung an.                     | 1    |
| Geranduset sur für alle Warenlärtikel (obne sonstine Kosten) 200.00 EUD                                                    | -    |
| Gesamtwert der Zollrechnung                                                                                                | J    |
|                                                                                                    |      |

Eine genaue Beschreibung des Inhaltes ist notwendig, um den Verzollungsprozess zu erleichtern und Verzögerung vorzubeugen. Folgende Informationen müssen in der Zollrechnung erfasst werden.

- Warenbeschreibung so genau wie möglich
- Anzahl der beschriebenen Waren
- Warenwert pro Stück
- Bruttogewicht pro Stück (Bruttogewicht = Gewicht einer Ware einschließlich der Verpackung)
- Herstellungsland

Durch einen Klick auf **"Ein weiteres Element hinzufügen"** können Sie ein neues Produkt erfassen.

Weiter unten können Sie nun noch eine Versicherung hinzufügen.

| Versichern Sie Ihre Sendung                                                        |                                                                                                    |
|------------------------------------------------------------------------------------|----------------------------------------------------------------------------------------------------|
| Vergessen Sie nicht Ihre Sendung zu ver<br>Erfahren Sie mehr über unsere Möglichke | sichern - Ihre Sendung ist für uns genauso wichtig wie für Sie!<br>eiten Ihre Sendung zu versichern. |
| Transportversicherung                                                              |                                                                                                    |
| Welchen Wert wollen Sie versichern?                                                | 200,00 🖌 EUR                                                                                         |
| Zusätzliche Kosten können anfallen.                                                |                                                                                                    |

### VERPACKUNG

Schritt 6: Im nächsten Schritt wird die Verpackungsart gewählt.

Im Dropdown Menü können Sie eine DHL Express Verpackung wählen. Im Falle, dass Sie eine eigene Verpackung nutzen möchten, wählen Sie "Your Own Package"

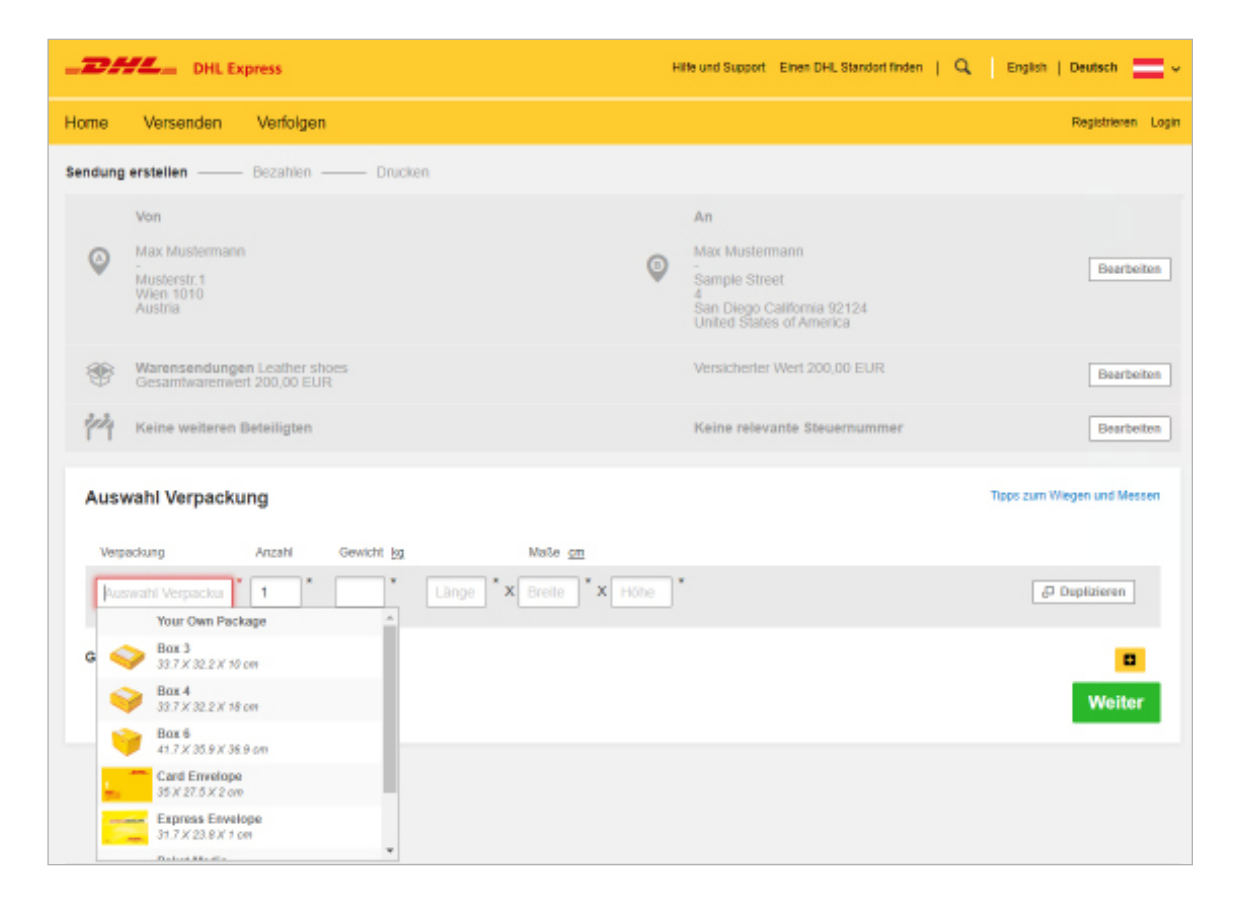

Ergänzen Sie nun das Gewicht und die Maße Ihrer Sendung und bestätigen Sie mit "Weiter"

| Auswahl Verpa   | Auswahl Verpackung |            |                |               |  |
|-----------------|--------------------|------------|----------------|---------------|--|
| Verpackung      | Anzahl             | Gewicht 80 | Maße <u>cm</u> |               |  |
| Your Own Packag | ye <b>* 1</b> *    | 2          | 30 X 20 X 10   | d Duplizieren |  |
| Gesamt          | 1                  | 2 kg       |                | •             |  |
|                 |                    |            |                | Weiter        |  |

# **ZAHLUNGSART & LIEFERZEITPUNKT**

Schritt 7: Wählen Sie nun eine passende Zahlungsart und bestätigen Sie mit "Weiter"

| -21                                 | DHL Express                                                                                         | н | lfe und Support Einen DHL Standort finden   Q, Englis                                                | h   Deutsch 🚞 🗸    |
|-------------------------------------|----------------------------------------------------------------------------------------------------|---|----------------------------------------------------------------------------------------------------|--------------------|
| Home                                | Versenden Verfolgen                                                                                 |   |                                                                                                    | Registrieren Login |
| Sendung                             | erstellen Bezahlen Drucken                                                                          |   |                                                                                                    |                    |
| 0                                   | Von<br>Max Mustermann<br>Musterstic 1<br>Wien 1010<br>Austria                                       | ٩ | An<br>Max Mustermann<br>Sample Street<br>4<br>San Diego California 92124<br>United States of America | Bearbeiten         |
| ۲                                   | Warensendungen Leather shoes<br>Gesamtwarenwert 200,00 EUR                                          |   | Versicherter Wert 200,00 EUR                                                                         | Bearbeiten         |
| 妕                                   | Keine weiteren Beteiligten                                                                          |   | Keine relevante Steuernummer                                                                         | Bearbeiten         |
| $\bigcirc$                          | Your Own Package - 1 Packstück - 2 kg (30 X 20 X 10 cm)                                             |   |                                                                                                    | Bearbeiten         |
| Zahi<br>Auswa<br>Aus<br>Payi<br>Oni | ungsart auswählen<br>hi DHL Kundernummer für Frachtkosten<br>wählen<br>väligen<br>Pal<br>ne Banking |   |                                                                                                    | Weiter             |

**Schritt 8:** Im nächsten Schritt können Sie aus den möglichen Versandarten einen passenden Lieferzeitpunkt wählen. Mit "Auswählen" bestätigen.

| DHL Express Hilfe und Support Einen DHL Standort finden   Q Erglish   Deutsch 🚍 🗸 |                               |                            |           |                   |  |
|-----------------------------------------------------------------------------------|-------------------------------|----------------------------|-----------|-------------------|--|
| Home Versenden Verfo                                                              | lgen                          |                            |           | Registieren Login |  |
| Wichtige Details zu Preis                                                         | Mirz Mirz                     | Mirz Mirz                  | Tag d     | er Versendung     |  |
| becke Margan                                                                      | ZI ZO<br>Scering Moring       | 29 30<br>Dienstag Mithvoch | +         |                   |  |
| Zustelidatum auswählen                                                            | S<br>Zustellung bis           | Erwarteter Preis           |           |                   |  |
| März<br>30<br>Mitteroch<br>EXPRESS 12:00                                          | 12:00 pm                      | EUR 143,03<br>Details ~    | Auswählen | Lioforzeitnunkt   |  |
| März<br>30<br>Mittwoch<br>EXPRESS<br>WORLDWIDE                                    | End of Day                    | EUR 136,86                 | Auswählen | Lieferzeitpunkt   |  |
| Stand Preisberechnung März 25,<br>P Hafungsausschluss und wicht                   | 2022, 11:06 AM<br>Ige Details |                            |           |                   |  |

Schritt 9: Wählen Sie aus den für Ihre Destination verfügbaren Zusatzservices und bestätigen Sie mit "Weiter"

| Optionale Services                                                                                                    |                            |        |
|----------------------------------------------------------------------------------------------------|----------------------------|--------|
| GoGreen Climate Neutral<br>Gleichen Sie den Kuhlenstoffdiscid für meine Sendung aus.                                                                                                    | anfallende Kosten 0,20 EUR |        |
| Direct Signature<br>Direct Signature<br>Dirk, benötigt bei der Zustellung die Unterschrift vom Empflanger oder eileen<br>Bevolinskhtigten. Im Fall, dass bei der Zustellung niemand vor Ott ist, wird DHL einen<br>weitern Zustellureruch vornehmen. Der Service "Darct Signatur" delt schuc, dass Thre<br>Serdingen nicht umgeroutet, in einen Postfach abgelegt oder bem Nachbarr zugestellt<br>verden. | anfallende Kosten 5.00 EUR | Weiter |

#### **GoGreen Climate Neutral**

Die beim Transport und Umschlag Ihrer Sendungen entstandenen Treibhausgas-Emissionen werden nach international anerkanntem Standard berechnet und durch die Förderung von Klimaschutzprojekten ausgeglichen. Das Verfahren ist von einer externen Zertifizierungsgesellschaft geprüft, und Sie können dadurch den ökologischen Fußabdruck Ihres Unternehmens reduzieren.

#### **Direct Signature**

Gegen vorherige Vereinbarung kann der Versender die Zustelloptionen auf die Zustellung gegen Unterschrift durch den Adressaten der Sendung oder einem Vertreter an der Zustelladresse beschränken. Eine Zustellung an eine Alternativadresse ist nicht möglich.

### **ABHOLUNG BUCHEN**

Schritt 10: Nun können Sie eine Kurierabholung für Ihre Sendung beauftragen. Mit dem Schieberegler können Sie den Abholzeitpunkt einstellen (mindestens 120 Minuten Abholzeitfenster). Darunter können sie noch den Ort wählen, an dem Ihre Sendung zur Abholung bereitsteht. Zum Beispiel beim Portier oder an der Rezeption. Bestätigen Sie mit "Weiter"

| Wollen Sie eine Kurierabholung<br>Ja - Abholung buchen      | v                      |                                                                                                    |
|-------------------------------------------------------------|------------------------|----------------------------------------------------------------------------------------------------|
| Wichtige Delaits zu Preisen und<br>Lautzeiten 🌒             | Früheatena<br>11:15 an | Abholgetifenster – ab und bis wann ihre Sendung abholbereit ist.<br>2 do pri<br>0                                                                             |
| 25<br>heas<br>Bearbeiten                                    | 10:30 am               | 12:30 pm 2:45 pm 4:45 pm 7:00 pm<br>Bitte geben Sie uns mindestens 120 Minuten für Ibr Abhobreitienster<br>Der späteste Zeitpunkt für die Duchung ist 5:00 pm |
| Ne sell der Kurler ihre Sendung abhalen?<br>Prisele address |                        | Abholadresse                                                                                                    |
| Abhelgewicht Gesamt<br>2 Kg<br>Annelsungen für den Kurler   |                        | Musterstr.1<br>Witen, 1010<br>maxmustermann@idhi.com                                                                                                    |
| Geben Sie Zusatzinformationen für den Kar                   | for an                 | +40 100 00005<br>Destelles                                                                                                    |

### BEZAHLUNG

**Schritt 11:** Wählen Sie nun Ihre Kreditkarte (bei PayPal und Sofortüberweisung nicht notwendig) und klicken Sie auf "Akzeptieren und zahlen".

| DHL Express                                                                                                    | Hitle un                                                                                                    | d Support Einen I                                                       | OHL Standort finde | 191              | English   Deutsch 🚞 - |
|----------------------------------------------------------------------------------------------------|----------------------------------------------------------------------------------------------------|-------------------------------------------------------------------------|--------------------|------------------|-----------------------|
| ome Versenden Verfolgen                                                                                                    |                                                                                                    |                                                                         |                    |                  | Registrieren Login    |
|                                                                                                    |                                                                                                    |                                                                         |                    |                  |                       |
| Auflistung der Frachtkosten                                                                                                    |                                                                                                    |                                                                         |                    |                  |                       |
| EXPRESS 12:00                                                                                                    | Transportkosten:                                                                                                    | EUR                                                                     | 102,32             |                  |                       |
| Mi, 30 Marz, 2022 - 12:00 pm                                                                                                    | 12:00 Premium:                                                                                                    | EUR                                                                     | 5,00               |                  |                       |
| Volumengewicht @ 1,2 kg                                                                                                    | Treibstoffzuschlag:                                                                                                    | EUR                                                                     | 25,31              |                  |                       |
| Gesamtgewicht 2 kg<br>Kostenpfl. Gewicht 2 kg                                                                                                    | Sendungsversicherung:                                                                                                    | EUR                                                                     | 10,00              |                  |                       |
|                                                                                                    | GoGreen Climate Neutral                                                                                                    | EUR                                                                     | 0,20               |                  |                       |
|                                                                                                    | Direct Signature:                                                                                                    | EUR                                                                     | 5,00               |                  |                       |
|                                                                                                    | Emergency Situation:                                                                                                    | EUR                                                                     | 0,40               |                  |                       |
|                                                                                                    | Gesamt                                                                                                    | EUR                                                                     | 148,23             |                  |                       |
|                                                                                                    | 🗋 Ich habe einen Rabettrode                                                                                                    |                                                                         |                    |                  |                       |
| Sie führen eine Zahlung an die DHL Intern<br>Viaduitstrasse 20, 2353 Guntramsdorf, Au<br>Der vorautorisierte Betrag beinhaltet ei<br>DHL wird alle Sendungen neu verwieg<br>von ihner Kredtikarte eingezogen wird<br>das Gewicht und die Maße ihner Sendu | stional GmbH durch im Namen der DHL Expre<br>stria. Ihre Kreditisarte wird vorautersient für 1<br>nen Reservierungspuffer von 20%.<br>en und vermessen, um eicherzustellen, dass o<br>Sie erhalten eine E-Mail zur Bestätigung Ihrer<br>ing bestätigt hat. | ess (Austria) Gm<br>77,88 EUR.<br>fer korrekte Betri<br>Zahlung, sobald | eg<br>I DHL        |                  |                       |
| Rechnungsadresse entspricht Absenderadresse                                                                                                    |                                                                                                    |                                                                         |                    |                  |                       |
| Geschäftsbedingungen<br>Durch Rick auf Akzeptieren und zahlen akzeptieren i<br>Online AGBs<br>und bestatigen, dass ihre Sendung keine Verbatene G                                                                                                    | Sie die Geschäftsbedingungen, Geschäftsbed                                                                                                    | ingungen für die                                                        | digitale Zolired   | tnung (Digital ( | Customs Invoice),     |
|                                                                                                    |                                                                                                    |                                                                         |                    | Akzepti          | eren und zahlen       |

Ihre Kreditkarte bzw. Ihr PayPal oder Bankkonto werden für einen höheren Betrag vorautorisiert (siehe gelbe Infobox). Ihre Sendung wird in unseren Zentrallagern nochmals verwogen und vermessen. Falls die Maße und das Gewicht Ihren Angaben in der Buchung entsprechen, zahlen Sie den berechneten Gesamtwert.

Sollte Ihre Sendung um einiges größer oder schwerer sein, hat DHL Express die Möglichkeit eine neue Berechnung durchzuführen und Ihr Konto dementsprechend höher zu belasten.

**Schritt 12:** Nach Abschluss des Bezahlvorganges, drucken Sie nun das Versandlabel aus und bringen Sie es an Ihre Sendung an. Der Kurier wird zum gewählten Abholzeitpunkt Ihre Sendung abholen.

DHL Express (Austria) GmbH Viaduktstraße 20 2353 Guntramsdorf

dhlat@dhl.com 0820-550505 (maximal 0,20 €/Minute) https://mydhl.express.dhl/at/de/home.html